# Filtri discreti con Simulink di Matlab

### Premessa

Simulink, integrato in Matlab, opera in modalità grafica e dispone di una vasta gamma di blocchi funzionali che, opportunamente connessi, consentono la simulazione e la rappresentazione grafica nel dominio del tempo e in quello armonico dei sistemi di controllo.

I blocchi si richiamano e si gestiscono con le tipiche funzioni del mouse in ambiente Windows:

- **Tasto sinistro**. Seleziona e sposta un blocco. Disegna linee di collegamento. Dopo la selezione il blocco si cancella premendo CANC.
- Tasto destro: Duplica un blocco. Consente la diramazione e il disegno di linee.
- **Doppio click**: Gestisce le proprietà del blocco.
- **Doppio tasto**: Selezione multipla. Analogo al tasto sinistro + Shift. Disegna una linea che si sposta con continuità. Consente di muovere i blocchi con continuità.

Ogni blocco è caratterizzato da due proprietà:

- Stilistiche (colore, font, orientazione,..)
- Strutturali (nome, parametri,...)

Dopo aver lanciato il programma **Matlab 5** per ottenere l'ambiente **Simulink 2.0** si esegue il comando: **File / New / Model**. Si ottiene la finestra di Simulink.

| 🔄 simulink                                          |                                                                        |          |        |           |                                  |
|-----------------------------------------------------|------------------------------------------------------------------------|----------|--------|-----------|----------------------------------|
| <u>File E</u> dit <u>S</u> imulation Forma <u>t</u> |                                                                        |          |        |           |                                  |
| Sources                                             | Sinks                                                                  | Discrete | Linear | Nonlinear | ∏ ∱<br>} In Out }<br>Connections |
| Blocksets &<br>Toolboxes                            | SIMULINK Block Library<br>Copyright (c) 1990-96 by The MathWorks, Inc. |          |        |           | Demos                            |

Sources contiene i blocchi per la gestione dei segnali di ingresso.

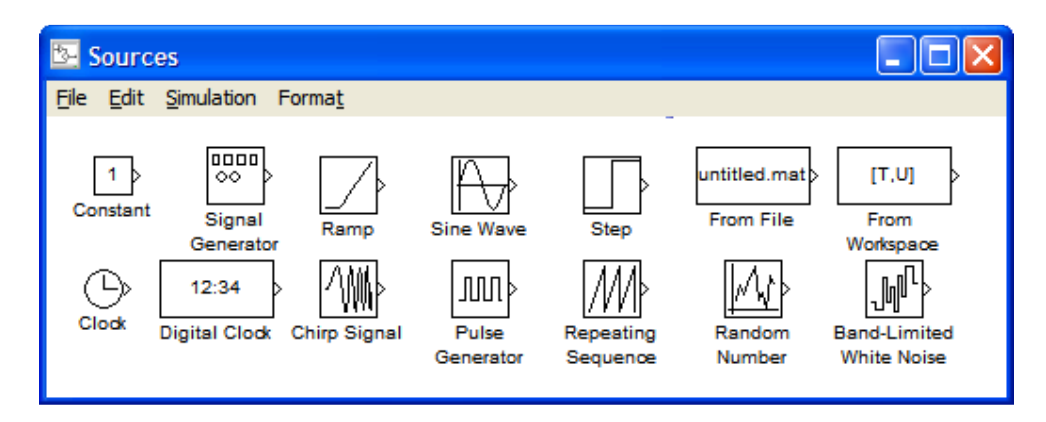

Sinks contiene i blocchi per la visualizzazione dei segnali di uscita.

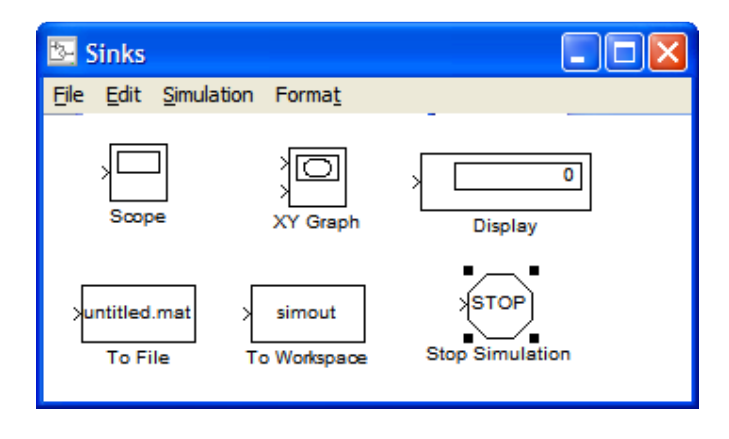

Discrete contiene i blocchi nel dominio tempo-discreto

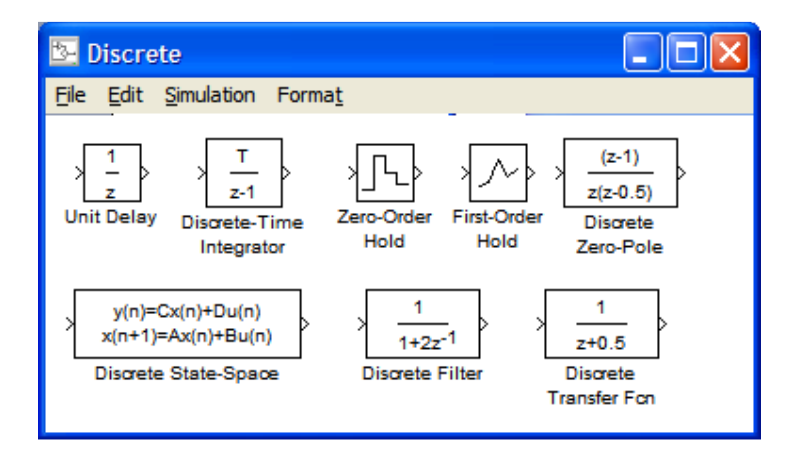

#### Non Linear contiene i blocchi non lineari

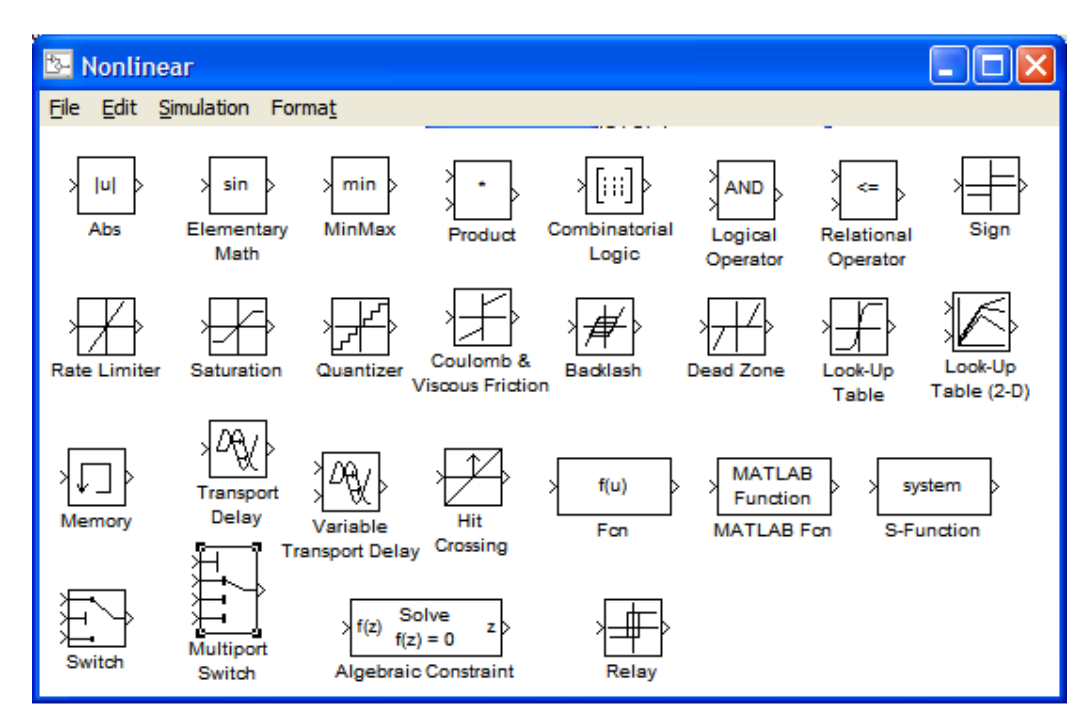

#### Linear contiene i blocchi lineari

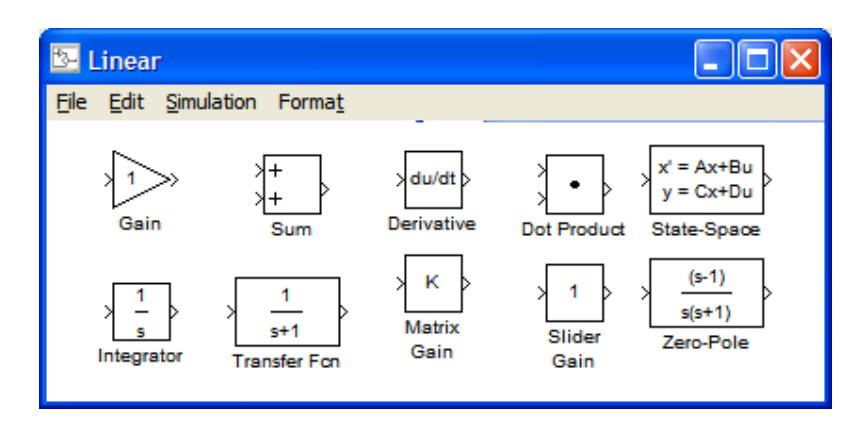

## Filtri nel dominio tempo-discreto con Simulink: risposta al gradino unitario

In ambiente Simulink è possibile facilmente eseguire la risposta al gradino dei filtri tempo-discreto disegnando uno schema a blocchi con i seguenti tre blocchi:

- 1) Step (gradino) dalle funzioni Sources;
- 2) Discrete filter (f.d.t. di un filtro discreto) dalle funzioni Discrete;
- 3) Scope (oscilloscopio) dalle funzioni Sinks.

Per modificare le proprietà di ciascun blocco inserito è sufficiente fare doppio click sul blocco. Si premette che, nei seguenti esempi, si indica con  $\omega_t$  la pulsazione di taglio e con  $T_c$  il periodo di

campionamento. Le funzioni di trasferimento dei filtri nel dominio z, per  $a = \frac{2}{\omega_t \cdot T_c} = 10$  (buon campionamento), sono:

# 1) Filtro passa basso del primo ordine: $G(z) = \frac{1+z^{-1}}{1+a+(1-a)\cdot z^{-1}} = \frac{1+z^{-1}}{11-9z^{-1}}$

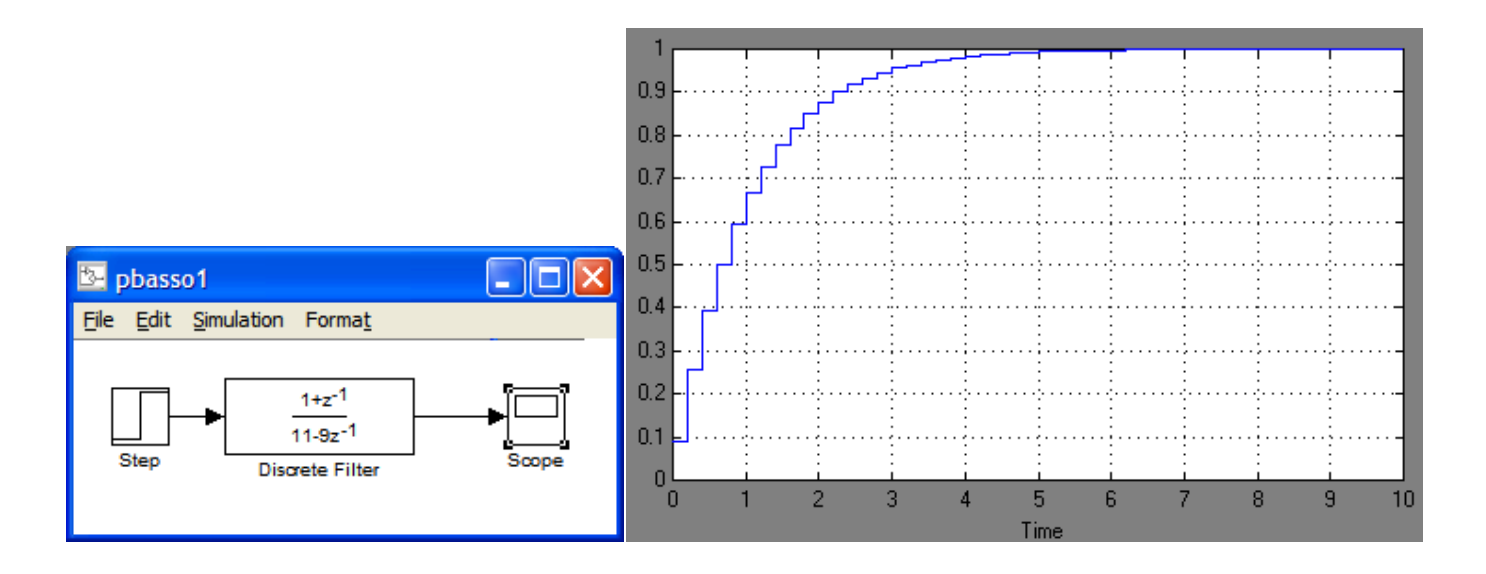

2) Filtro passa alto del primo ordine:  $G(z) = \frac{a - az^{-1}}{1 + a + (1 - a) \cdot z^{-1}} = \frac{10 - 10z^{-1}}{11 - 9z^{-1}}$ 

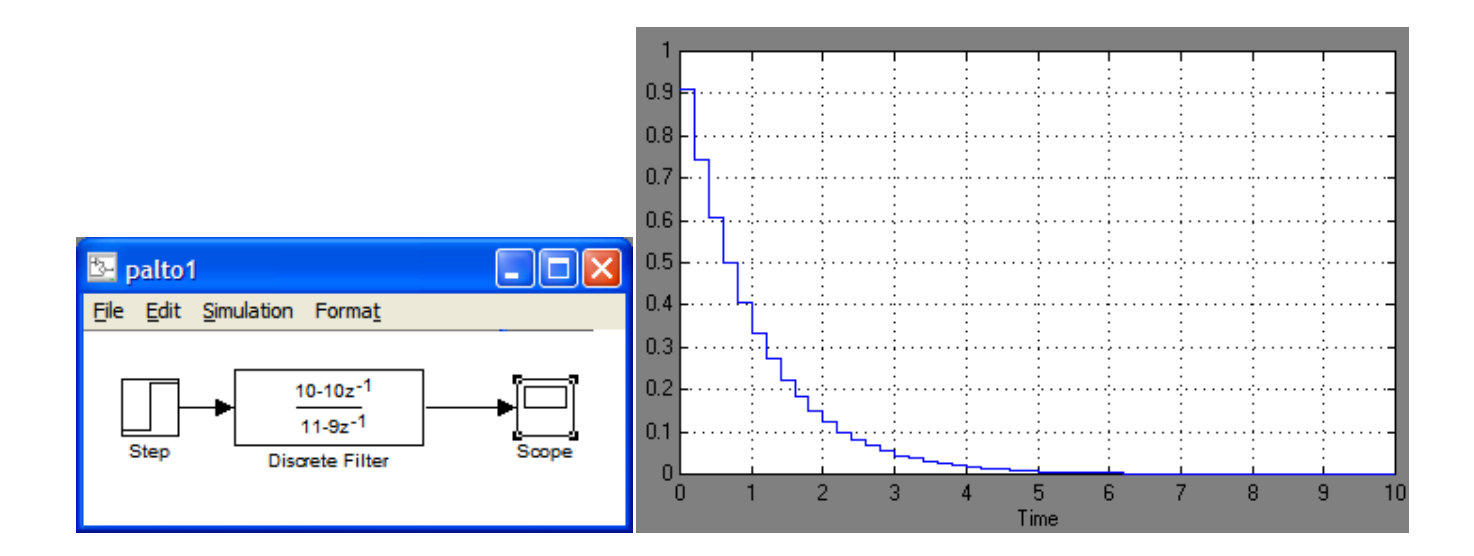

3) Filtro passa basso del secondo ordine con a = 10 e smorzamento  $\xi = 0.5$  (poli c.c.) :

$$G(z) = \frac{1 + 2z^{-1} + z^{-2}}{(a^2 + 2\xi a + 1) + (2 - 2a^2)z^{-1} + (a^2 - 2\xi a + 1)z^{-2}} = \frac{1 + 2z^{-1} + z^{-2}}{111 - 198z^{-1} + 91z^{-2}}$$

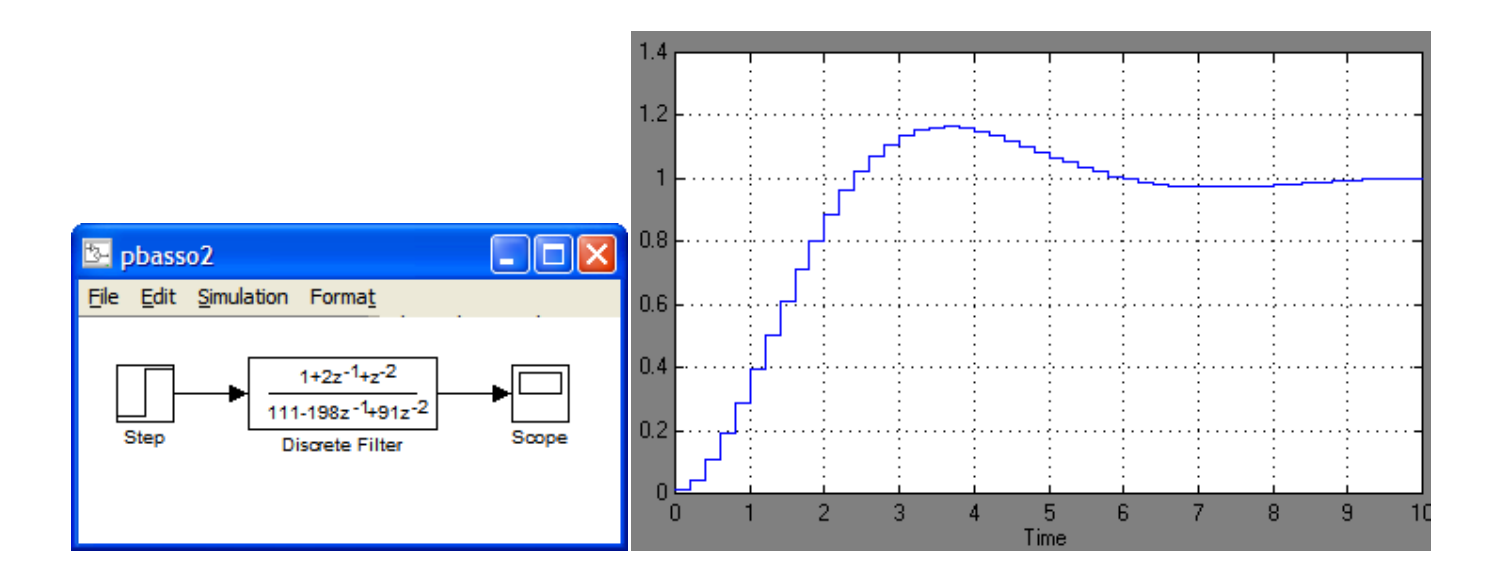

4) Filtro passa alto del secondo ordine con a = 10 e smorzamento  $\xi$  = 0.5 (poli c. c.) :

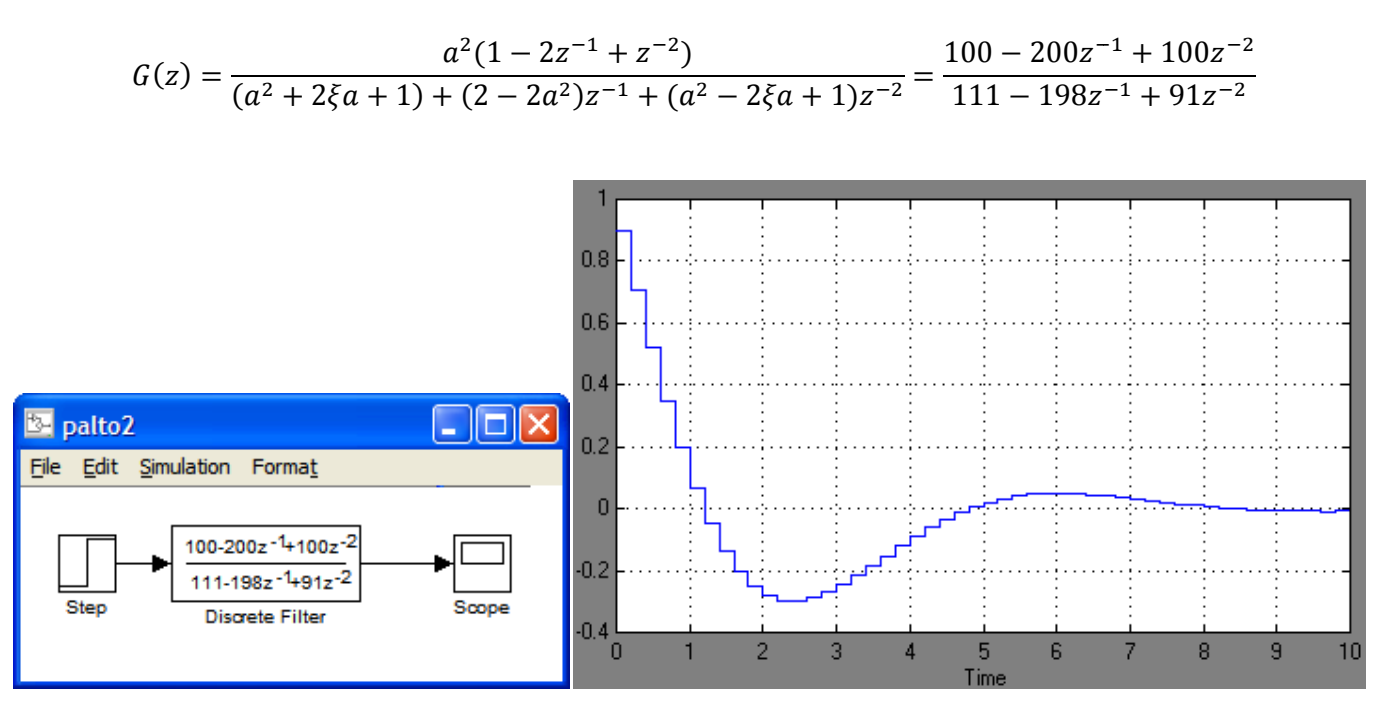

5) Filtro passa banda del secondo ordine con a = 10 e smorzamento  $\xi$  = 0.5 (poli c.c.) :

$$G(z) = \frac{a(1-z^{-2})}{(a^2+2\xi a+1)+(2-2a^2)z^{-1}+(a^2-2\xi a+1)z^{-2}} = \frac{10-10z^{-2}}{111-198z^{-1}+91z^{-2}}$$

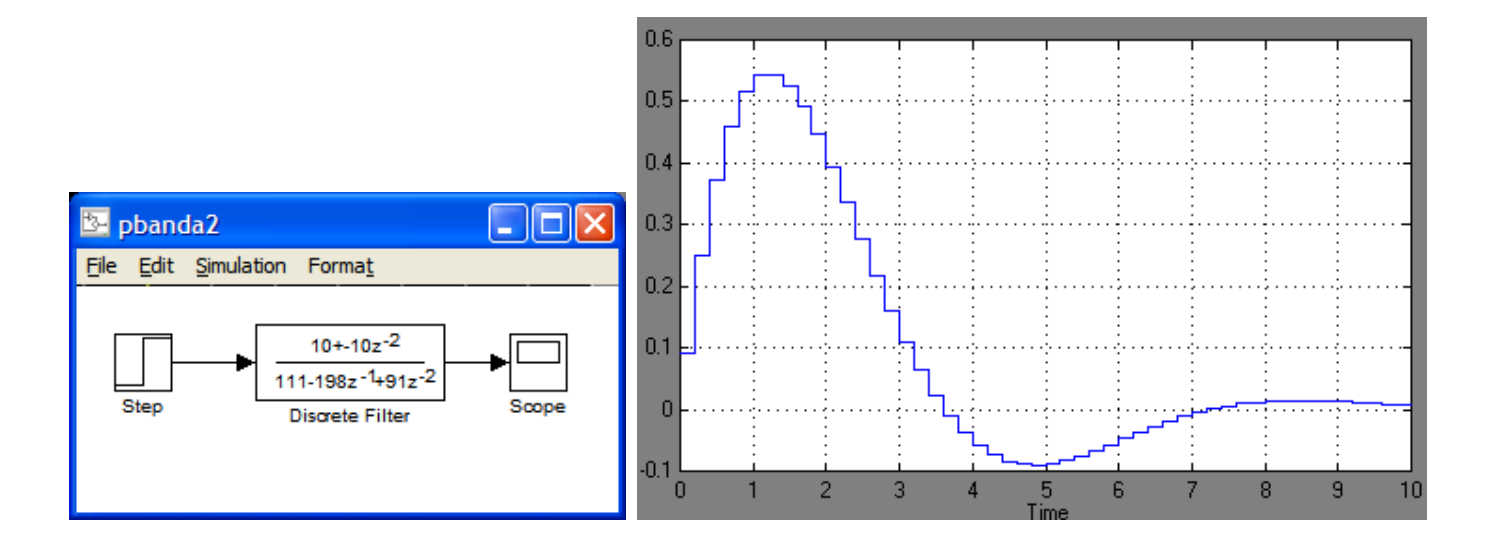